## Ph.D Academic Assessment Workshop of Thesis

Student Manual

 The "Academic Assessment Workshop of Thesis" course is MANDATORY You can ONLY apply for this phase after you have passed both the <u>opening proposal</u> and mid-term evaluation stages.

### 1. System

- The supported browser versions are Google Chrome 65 or Internet Explorer 11. (Google Chrome is highly recommended)
- Login normally, to <u>http://1.tongji.edu.cn</u> by using your student number and password.

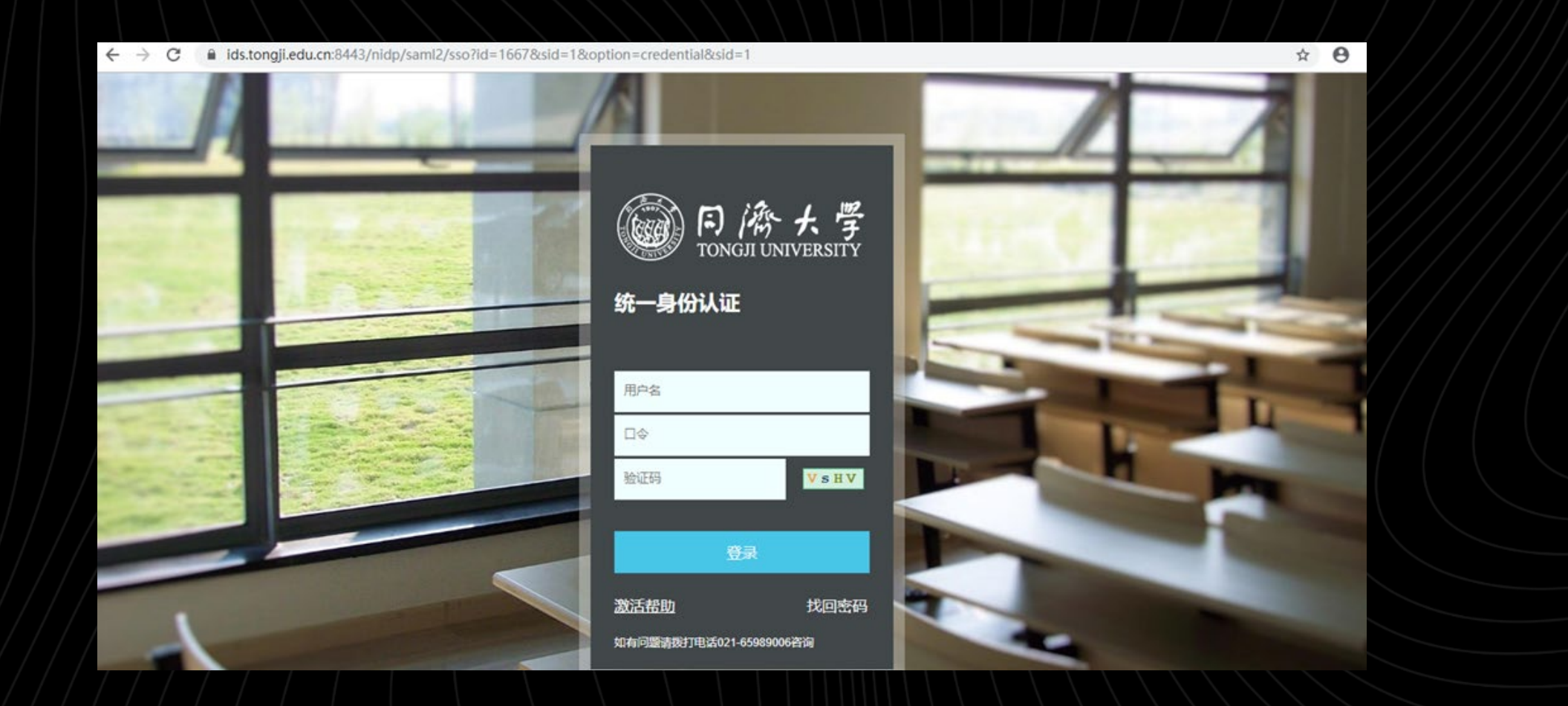

## 2. Enter the menu

Step 1. Click the menu display

Step 1: Click the arrows to display the main menu

Step 2: Select `我的论文阶段成果报告 ' which is My thesis report to display the information filling page for the application

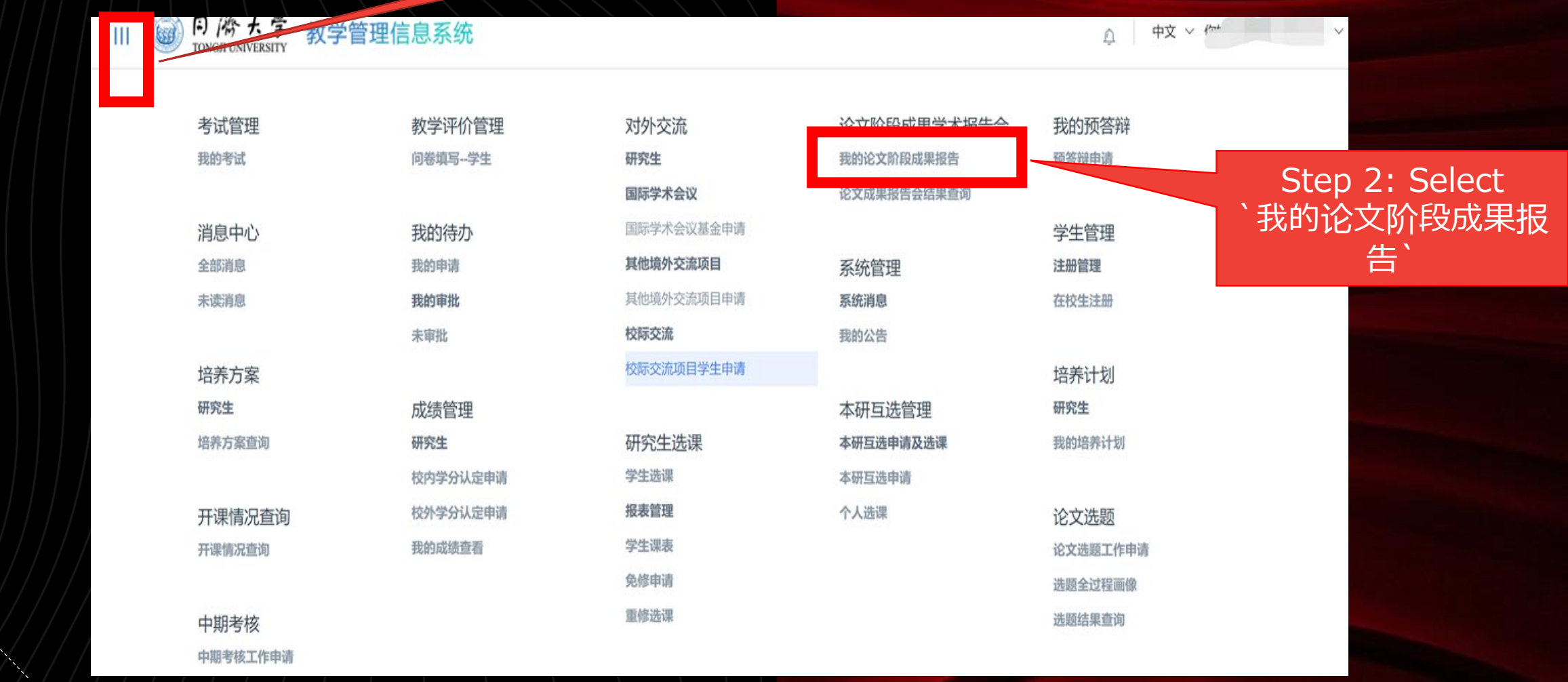

## 3. To Apply and input information

Click "申请" which is "apply" to start entering your information.

 Enter the compulsory subject: 报告会主题 is "topic of the presentation"; 时间 is "time"; 地点 is "location"; 报告要点 is "the content of presentation".

• Then click "确定" to submit your application.

我的论文阶段成果报告 我的论文成果阶段报告 参加次数 0 次 , 通过次数 0 次 , 最终成绩 未完成 企文阶段成果学术报 申请 能的论文阶段成果报告 申请状态 👙 学号 当次成绩 **広号** 学年学期 姓名 导师 申请时间 暂无数据 导际学术指导 共0条 20条/页 🗸 < > 前往 1 页 我的缅体辩 After you click `申请' the pop up for you to fill your information is displayed

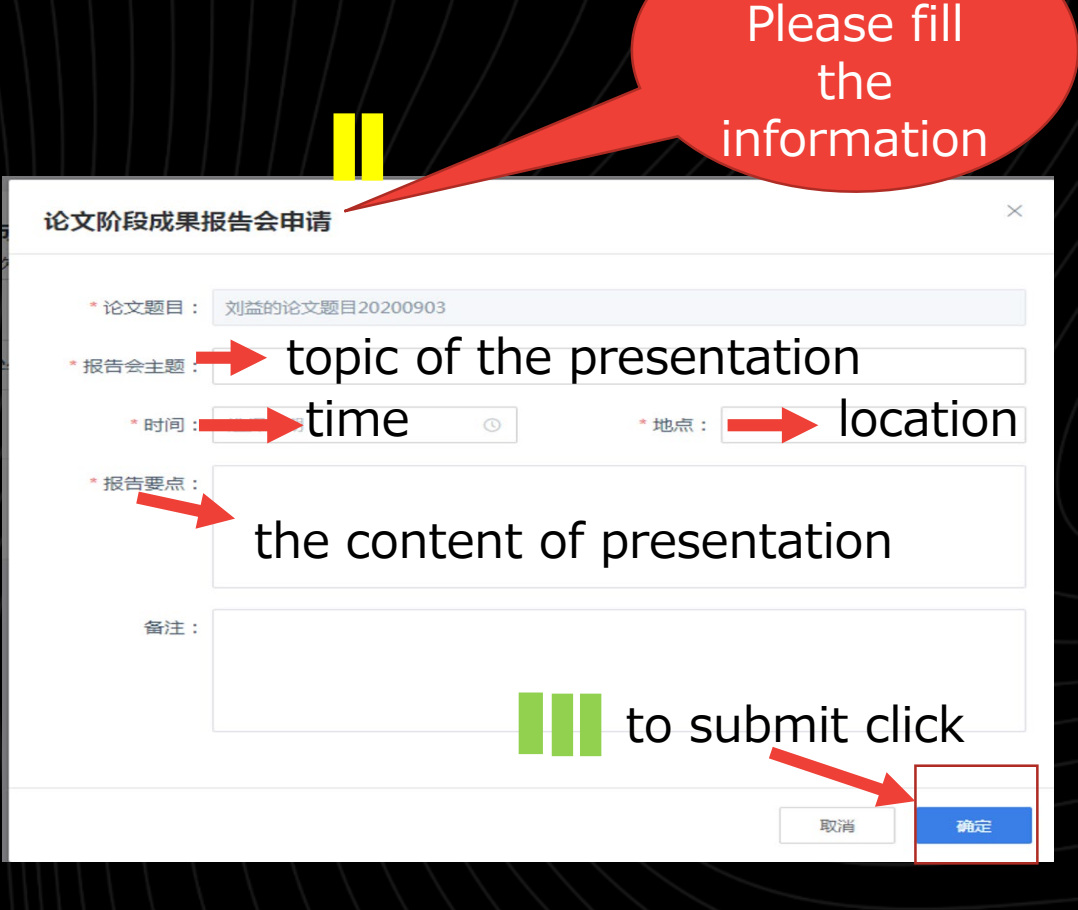

Pop up.

#### 4.Get permission from your mentor

- Ask your Mentor to approve the application online
- To check the status of approval : click the button "申请状态".
- After getting approval from your mentor, the status will change to "通过", which indicates "passed"

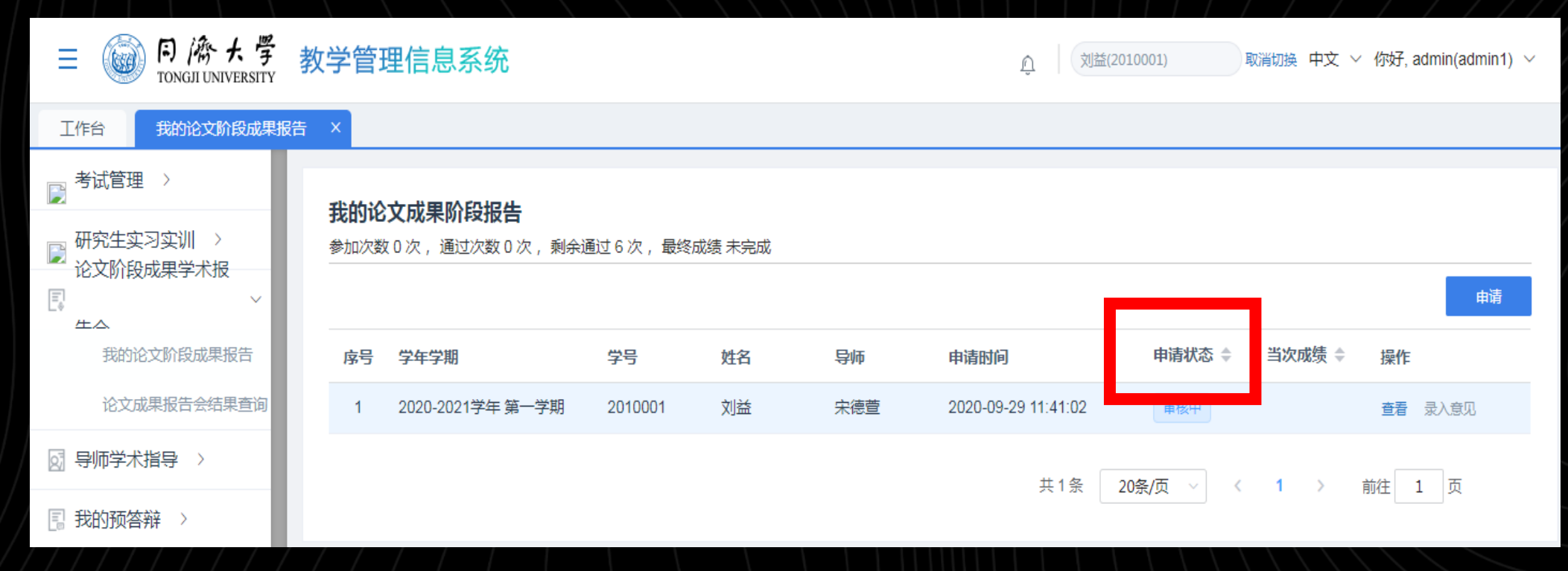

#### **5.Input the comments**

 After passing the application and presentation, you should click "录入意见" to input the comments from your mentor.

 "教师人数" is "the number of teachers"; "评审专家" is "the name of professors"; "报告要点" is "the points of the report"; "专家评审意见" is "the comment of the committee"; "拟改进措施" is "the future of the research".

• Then click "提交" which is "submit" to complete the process.

| ≡ ◎ 同 滴 大 學 教学管理信息系统                                                            |                                                                         |                  |         |    |     | ثلاً ( الله         | ±(2010001) | 取消切换中文、 | ~ 你好, admin(admin1) 丶 | ~ |
|---------------------------------------------------------------------------------|-------------------------------------------------------------------------|------------------|---------|----|-----|---------------------|------------|---------|-----------------------|---|
| 工作台 我的论文阶段成果排                                                                   | B告 ×                                                                    |                  |         |    |     |                     |            |         |                       |   |
| ▶ 考试管理 >                                                                        | 我的论                                                                     | 文成里阶段招生          |         |    |     |                     |            |         |                       |   |
| <ul> <li>○ 研究生实习实训 &gt;</li> <li>○ 论文阶段成果学术报</li> <li>○ </li> <li>○ </li> </ul> | 72日3762 スル6天 MIFX 718 日<br>参加次数 1 次 ,通过次数 0 次 ,剩余通过 6 次 ,最终成绩 未完成<br>申请 |                  |         |    |     |                     |            |         |                       |   |
| 我的论文阶段成果报告                                                                      | 序号                                                                      | 学年学期             | 学号      | 姓名 | 导师  | 申请时间                | 申请状态 🗘     | 当次成绩 💠  | 操作                    |   |
| 论文成果报告会结果查询                                                                     | 1                                                                       | 2020-2021学年 第一学期 | 2010001 | 刘益 | 宋德萱 | 2020-09-29 11:41:02 | 通过         |         | 查看 录入意见               |   |
| 厨师学术指导                                                                          |                                                                         |                  |         |    |     | # 1冬                | 20条/页 /    | 1       | 前往 1 页                |   |
| 我的预答辩 >                                                                         |                                                                         |                  |         |    |     | ×17                 | 2077/0     |         |                       |   |

| 我的论文成果阶段报告 / 录入意见 |                     |  |  |  |  |
|-------------------|---------------------|--|--|--|--|
| *论文题目:            | 刘益的论文题目20200903     |  |  |  |  |
| *报告会主题:           | 我的报告会主题             |  |  |  |  |
| *时间:              | 2020-09-29 00:00:00 |  |  |  |  |
| * 教师人数:           | 请输入                 |  |  |  |  |
| * 评审专家:           | 添加                  |  |  |  |  |
|                   | 请输入                 |  |  |  |  |
| * 报告要点:           | 要点内容                |  |  |  |  |
| * 专家评审意见:         | 请输入                 |  |  |  |  |
|                   |                     |  |  |  |  |
| * 拟改进措施:          | 请输入                 |  |  |  |  |

#### 6.Status after submission

- When your mentor approves the "input comments", the number of passes is +1, the remaining number of passes is -1, and the current grade is recorded as "pass".
- If your mentor rejects the audit, the number of passes is unchanged, the remaining number of passes is unchanged, and the current grade is recorded as "not passed".

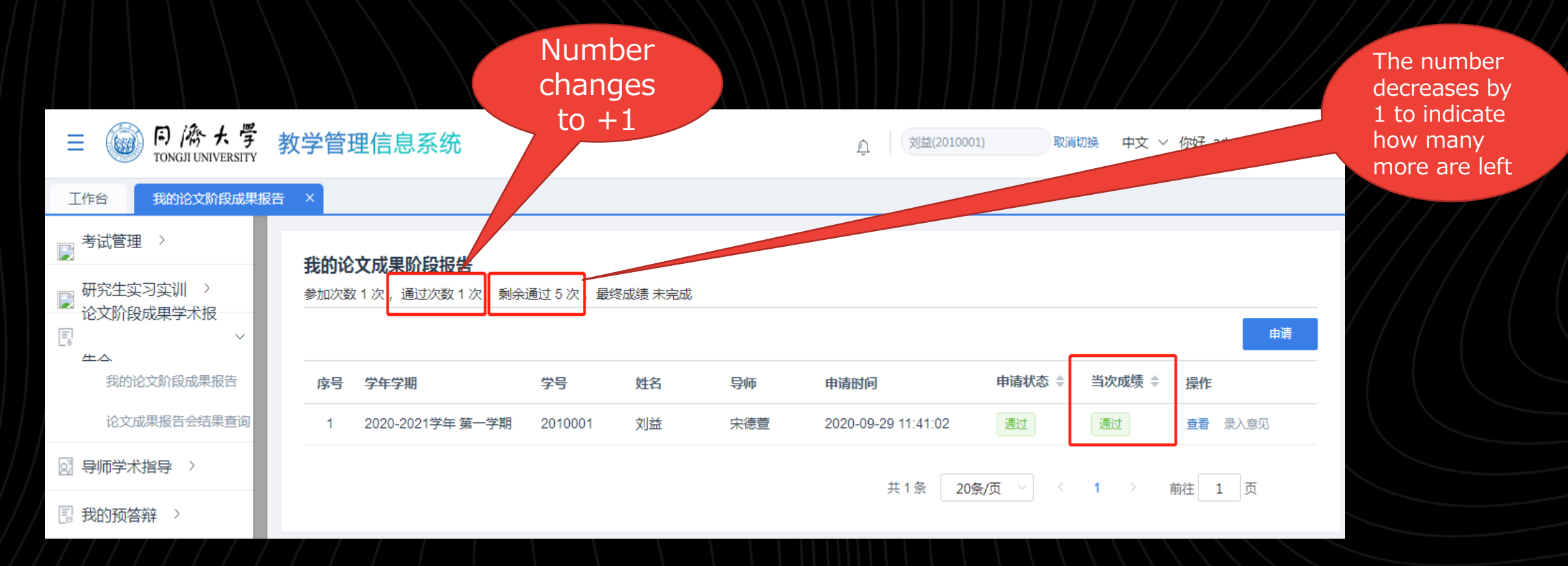

#### 7. Check your academic assessment

 You can view the final grade, as well as the information and results of each thesis phase presentation.

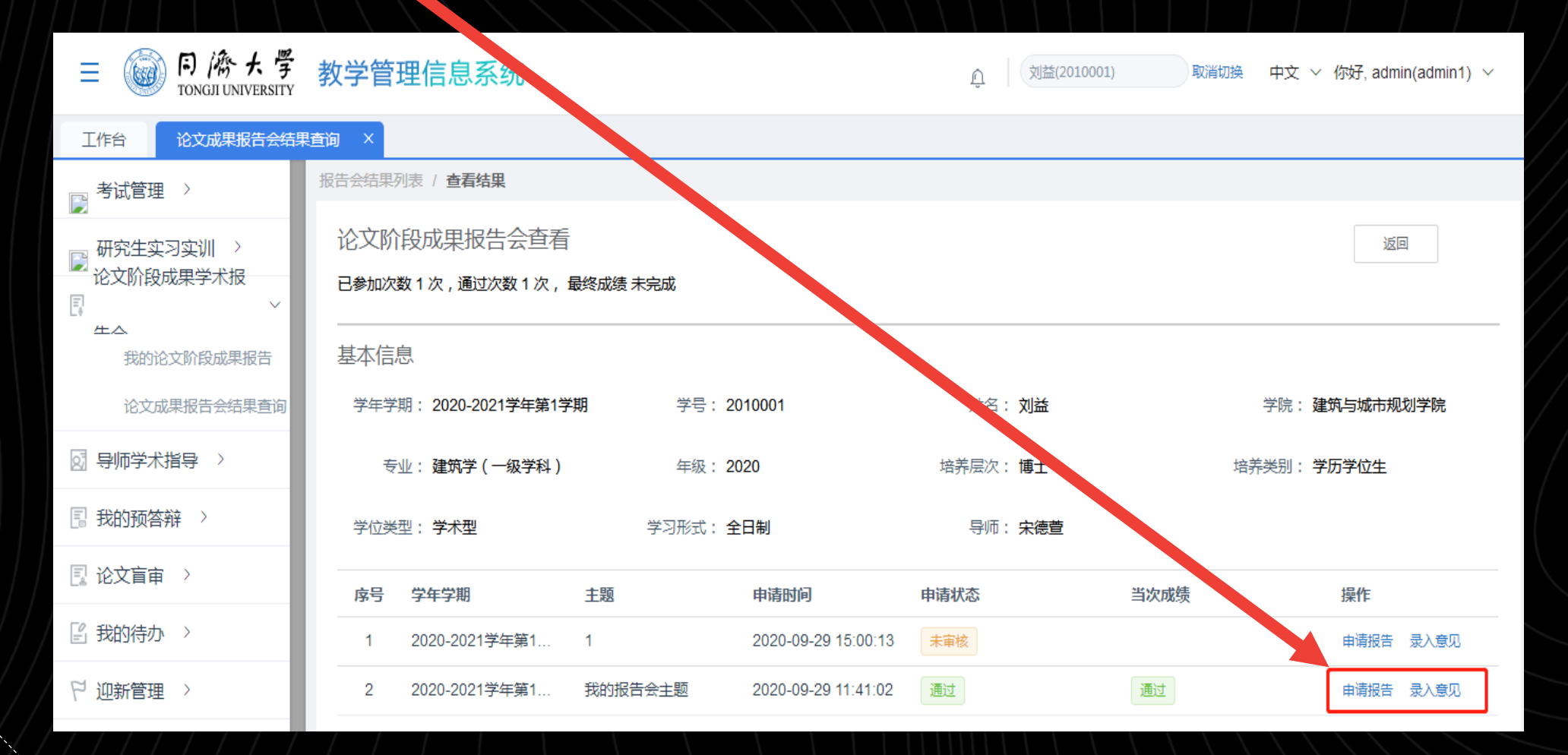

# Thanks!